### HOW TO **APPLY ONLINE** FOR 9th CONVOCATION ???

### STEP 1 VISIT UNIVERSITY'S OFFICIAL WEBSITE

http://www.kskvku.ac.in

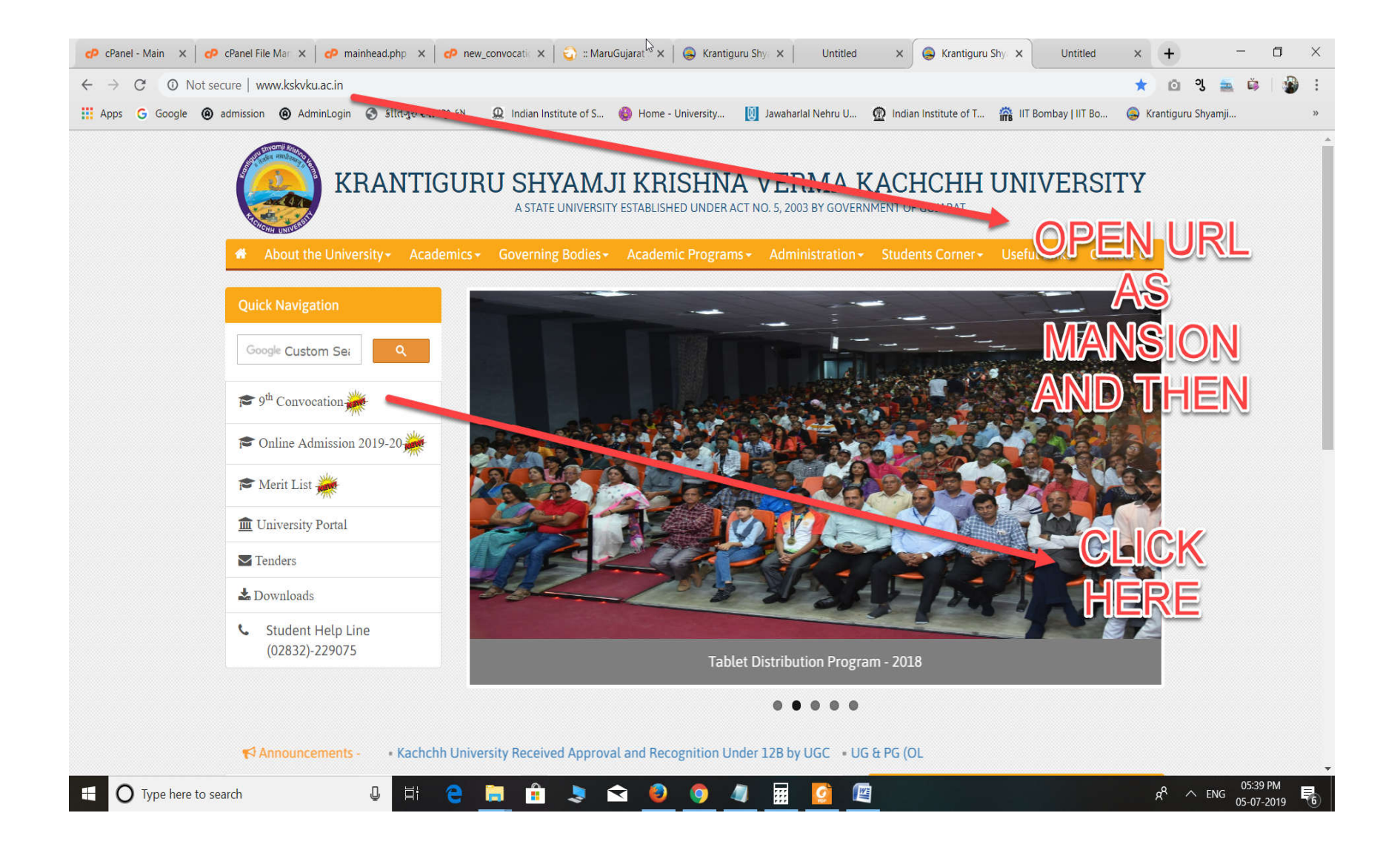

PLEASE READ ALL THE INFORMATION PROVIDED IN THIS PAGE

#### THEN CLICK

CLICK HERE TO APPLY ONLINE

| About the University - Acade                             | nics <del>+</del>                                | Governing Bodies -                                                                                     | Academic Programs + | Administration + | Students Corner - | Useful Links | Contact Us |
|----------------------------------------------------------|--------------------------------------------------|----------------------------------------------------------------------------------------------------|---------------------|------------------|-------------------|--------------|------------|
| Quick Navigation                                         | 9 <sup>th</sup> Annual Convocation Click horo to |                                                                                                    |                     |                  |                   |              |            |
| Google Custom Sei                                        |                                                  |                                                                                                    |                     |                  |                   |              |            |
| 🎓 9 <sup>th</sup> Convocation 🌺                          | apply                                            |                                                                                                    |                     |                  |                   |              |            |
| 🎓 Online Admission 2019-20 🌞                             |                                                  |                                                                                                    |                     | $\triangleright$ | /                 |              |            |
| 🕿 Merit List 🎽                                           | ક્રમ ફાઈલ માં ની વિગત                            |                                                                                                    |                     |                  |                   |              |            |
| • • • • • • • • • • • • • • • • • • •                    | 1                                                | 1 ૯ માં પદવીદાન માટેની જાહેરાત (વર્ષ - ૨૦૧૯-૨૦) (Advertisement for 9 <sup>th</sup> Annual Convocation) |                     |                  |                   | 1)           |            |
|                                                          | 2                                                | કોન્વોકેશન અરજી કરવા માટેનું હેલ્પ ડોક્યુમેન્ટ (ડેમો સાથે)                                             |                     |                  |                   |              |            |
| ▲ Tenders                                                |                                                  |                                                                                                    |                     |                  |                   |              |            |
| 📩 Downloads                                              |                                                  |                                                                                                    | CLIC                | CHERE TO APPLY O | NLINE             |              |            |
| <ul> <li>Student Help Line<br/>(02832)-229075</li> </ul> |                                                  |                                                                                                    |                     |                  |                   |              |            |

### NOW LOGIN THROUGH USERNAME AND PASSWORD PROVIDED AT TIME OF ADMISSION

NOTE : IF YOU FORGOT YOUR PASSWORD YOU CAN RESET USING FORGOT PASSWORD LINK.

http://kskvku.digitaluniversity.ac/StudentLogin.aspx

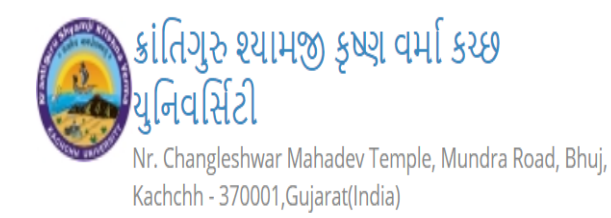

| Sign In  |
|----------|
| Username |
|          |
| Password |
|          |
| Sign In  |
|          |

© Copyright 2014. All Rights Reserved. Powered By MKCL

### ENTER YOUR USERNAME AND PASSWORD IN THIS SCREEN.

### CLICK "A" OR "C" FROM TOP MENU SHOWING ALL ALPHABETS FROM A TO Z.

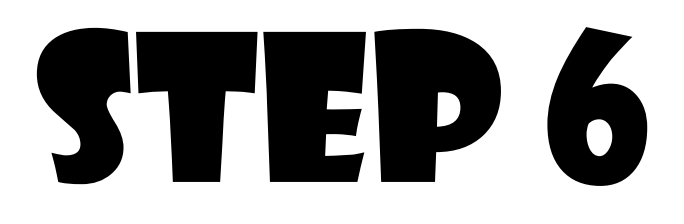

### CLICK ON CONVOCATION LINK.

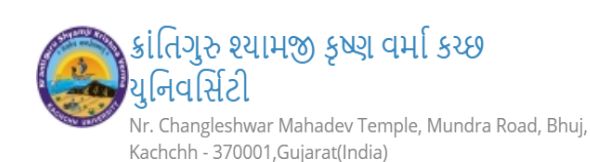

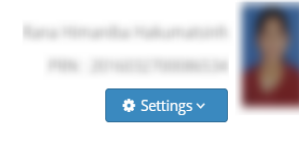

Q

#### e-Suvidha Services : A B C D E F G H I J K L M N O P Q R S T U V W X Y Z

Results (8) Keyword (C) f y in Academic details : ( Current Academic Profile) OASIS Portal for Recruitments in Government and Corporate Sector Exemption Cancellation : (Exemption Cancellation) CLICK HERE Ordinance Cancellation : ( Ordinance Cancellation) Open Education Resource (☆) Paper Change : ( Paper Change) Open Learning Edit profile - Profile correction request : ( Add Profile Correction Request (☆) Aptitude Tests Edit profile - Update Contact Details : ( Update Contact Details) **News Ticker** Karnataka higher Paper Information : ( Course Paper Info) education department decides 10 percent hike in fee for engineering **Convocation** : ( Application for Convocation) course After a fortnight stalemate with the private engineering colleges in Karnataka, the government agreed to increasing fee of government quota seats in private colleges by 10 percent on Photo Gallery Visual Tour Suggestion Request Info Complaints FAQ Disclaimer

> Portal Definition Version Developed and Powered by Maharashtra Knowledge Corporation Limited (MKCL). All Rights Reserved. The website can be best viewed in 1024 \* 768 resolution and required version of Chrome 40, IE 10.0,Firefox 3.0 and above

132

### IF YOU WANT TO CHANGE PHOTO SIGN THEN PROCEED WITH **YES**"

OTHERWISE PROCEED WITH **"NO"** BUTTON.

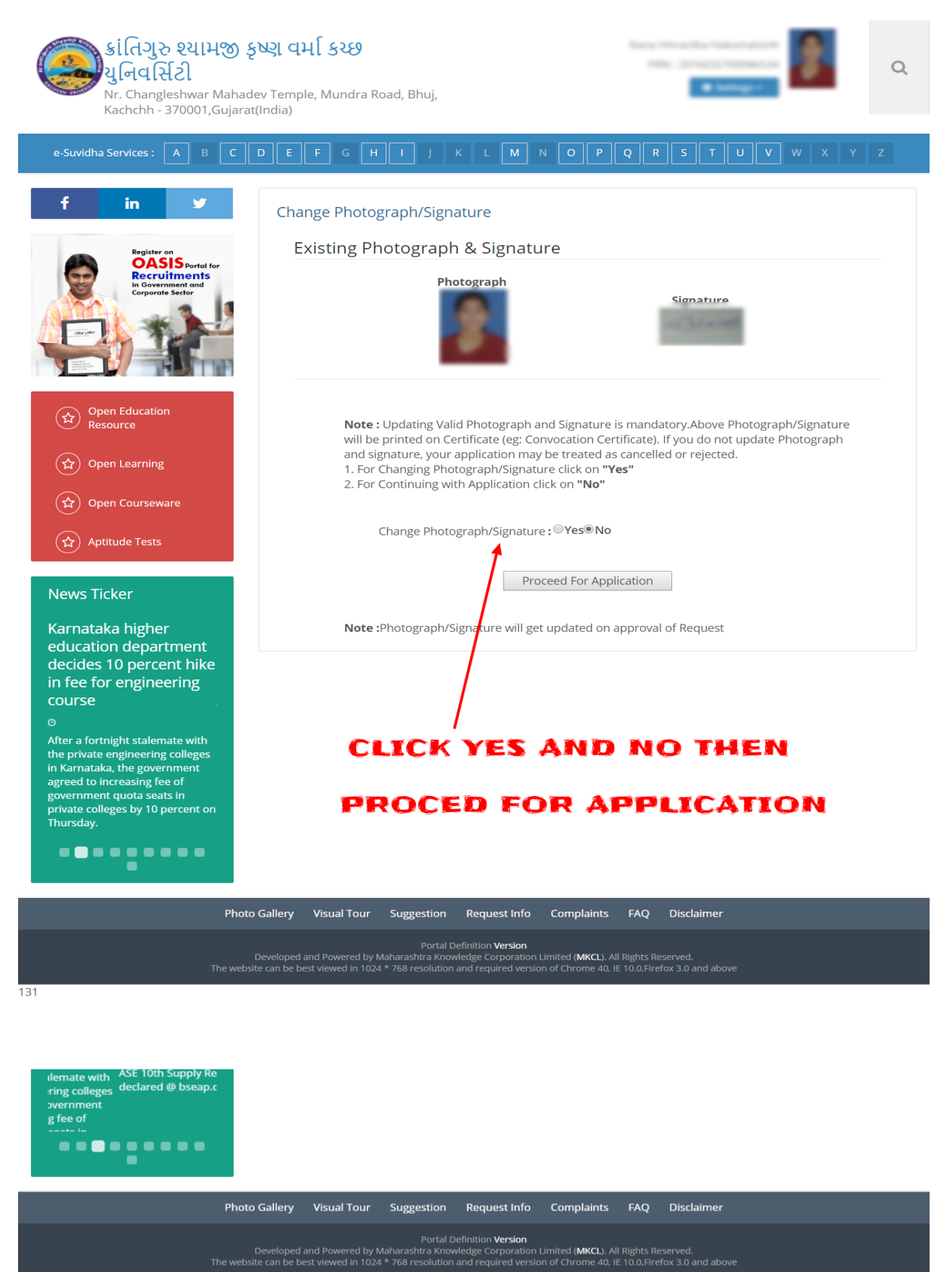

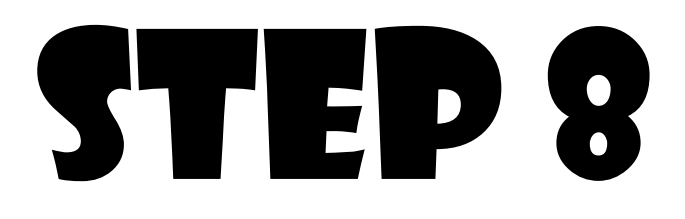

### NOW CLICK **New Applicaion**

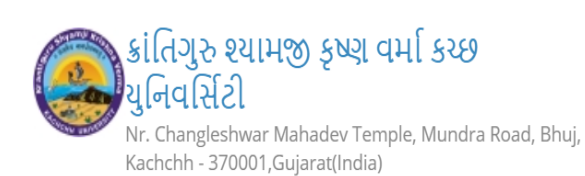

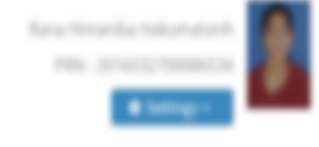

Q

#### -Suvidha Services : A B C D E F G H I J K L M N O P Q R S T U V W X Y Z

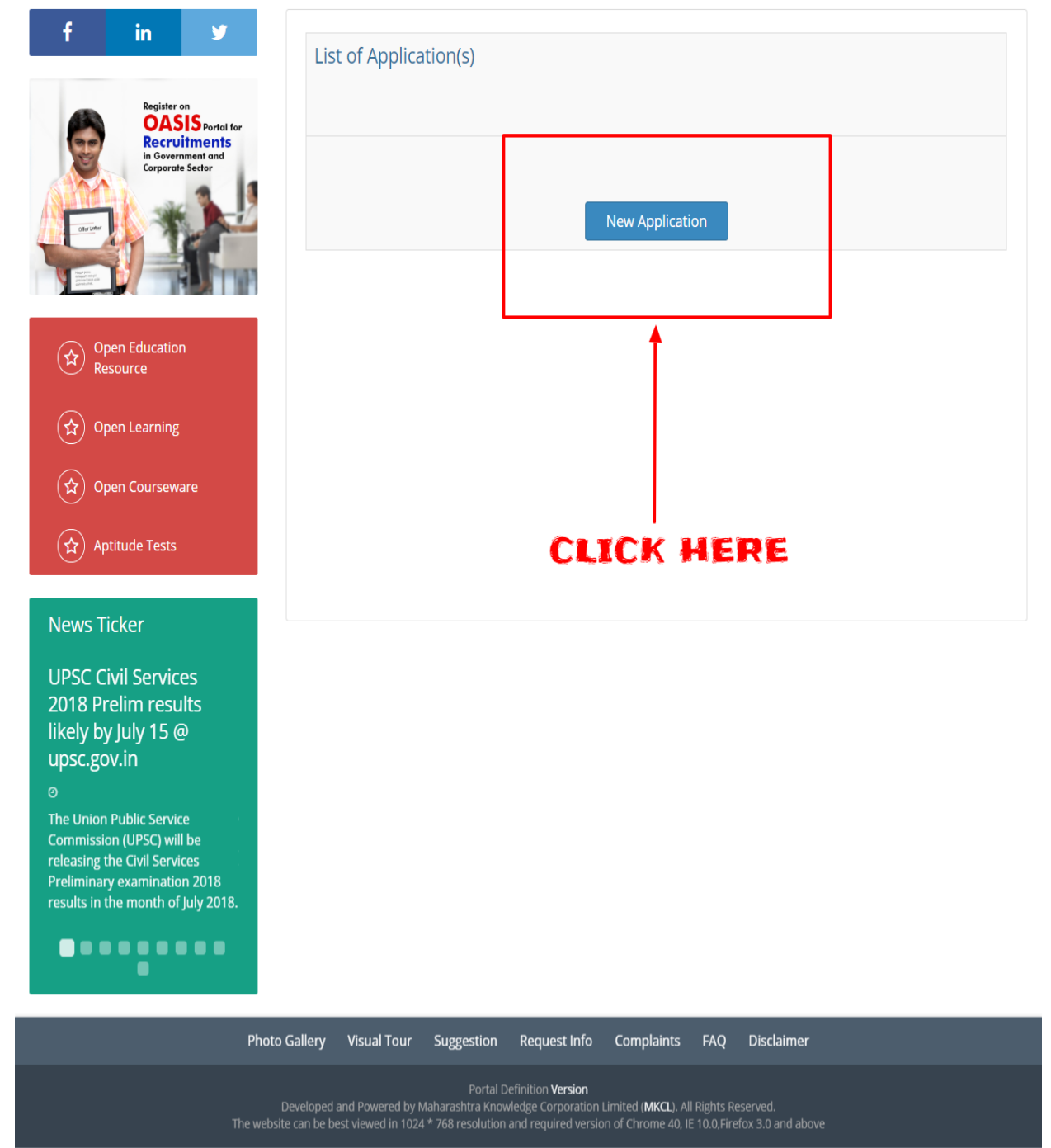

### HERE YOU CAN SEE LIST OF COURSES IN WHICH YOU HAVE COMPLETED YOUR DEGREE.

SELECT THE COURSE YOU WANT TO APPLY FOR CONVOCATION.

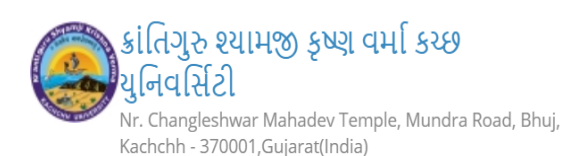

y

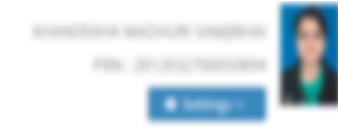

Q

#### e-Suvidha Services: A B C D E F G H I J K L M N O P Q R S T U V W X Y Z

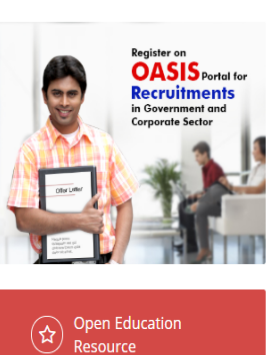

in

f

★ Resource
 ★ Open Learning
 ★ Open Courseware
 ★ Aptitude Tests

#### News Ticker

Graduate degree on Al and Advanced Analytics at Vishwakarma University

0

A post graduate degree programme on artificial intelligence and advanced analytics is being started at Vishwakarma University. This is being done in collaboration with Inflexion Analytix Private Limited.

Application for Convocation

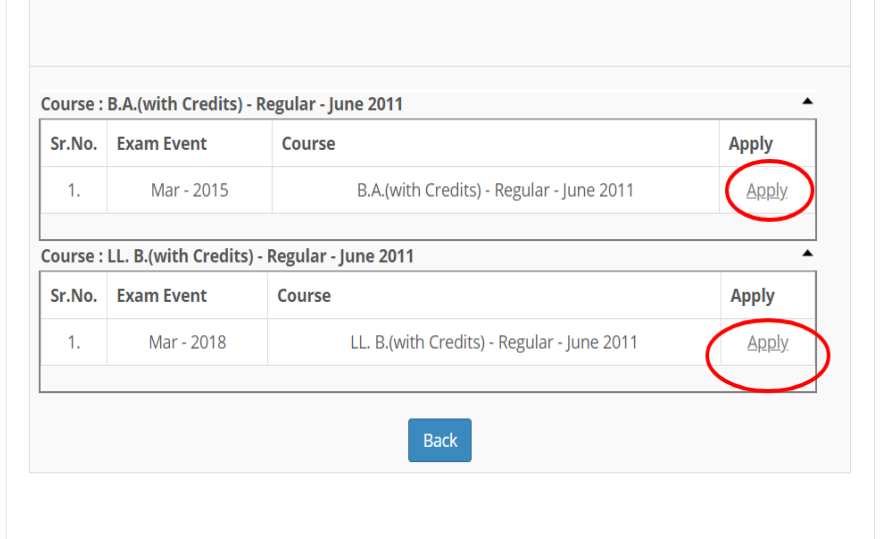

#### PLEAE CLICK APPLY LINK FOR

#### THE COURSE YOU WANT DEGREE

#### CERTIFICATE.

Photo Gallery Visual Tour Suggestion Request Info Complaints FAQ Disclaimer

Portal Definition **Version** Developed and Powered by Maharashtra Knowledge Corporation Limited (**MKCL**). All Rights Reserved. The website can be best viewed in 1024 \* 768 resolution and required version of Chrome 40, IE 10.0,Firefox 3.0 and above

#### FILL ALL NECESSARY DETAILS.

### TWO MODES ARE AVAILABLE.

## PRESENCIAABSENCIA

**PRESENCIA:** YOU HAVE TO COLLECT DEGREE CERTIFICATE AT TIME OF CONVOCATION AND YOUR PRESENCE IS REQUIRED ON **DATE : 04/10/2018.** 

**ABSENCIA:** YOUR APPLIED DEGREE CERTIFICATE WILL BE DELIVERED AT YOUR GIVEN ADDRESS

NOTE : MAKE SURE YOU HAVE ENTERED CORRECT CURRENT ADDRESS DETAILS AND ALSO ENTER YOUR WORKING MOBILE NUMBER.

| 용i [슈၁] 장 완식[사영 동산의 વમ[ 동간원<br>김 [슈디[11년]]<br>Nr. Changleshwar Mahadev Temple, Mundra Road, Bhuj,<br>Kachchh - 370001,Gujarat(India) |                                                                                                    |                          |              |               |             |          | Q           |     |  |
|----------------------------------------------------------------------------------------------------|----------------------------------------------------------------------------------------------------|--------------------------|--------------|---------------|-------------|----------|-------------|-----|--|
| e-Suvidha Services : A B C                                                                                                    | DEFGHIJK                                                                                                    | LMN                      | 0            | PQR           | ST          | UV       | w x         | Y Z |  |
| f in y<br>Register on<br>QASIS Restel for                                                                                            | Application for Convocation<br>for Faculty of Arts - B.A Regular - June                                                | 2011 - No Branch         | 7            |               |             |          |             |     |  |
| Recuriments<br>in Government and<br>Corporate Sector                                                                                 | Please take note of the following details of Application for Convocation Application Details                           |                          |              |               |             |          |             |     |  |
|                                                                                                    |                                                                                                    | End Date                 | :            | 31/07/2018    | 01101120    |          |             |     |  |
| Open Education<br>Resource                                                                                                    | End Date                                                                                                    | With Late Fees           | :            | 31/07/2018    |             |          |             |     |  |
| 😭 Open Learning                                                                                                    | Last Date For Payment and Document : 31/07/2018<br>Submission                                                          |                          |              |               |             |          |             |     |  |
| Open Courseware                                                                                                    | Minimum No. of Document(                                                                                               | rocessing Day(s)         | :            | 120 From End  | d Date With | Late Fee | 2 31/07/201 | 8   |  |
| Aptitude Tests                                                                                                    |                                                                                                    | SFC Regular Fee          | :            | 450.00        |             |          |             |     |  |
| News Ticker                                                                                                    |                                                                                                    |                          |              |               |             |          |             |     |  |
| NCWEB announces 2nd<br>cut-off list for DU<br>admission                                                                              | Aadhar Card Details                                                                                                    |                          |              |               |             |          |             |     |  |
| ©<br>The Delhi University's Non-<br>Collegiate Women's Education<br>Board (NCWEB) today<br>announced its second cut-off list.        | Enter Specialization                                                                                                   |                          |              |               |             |          |             |     |  |
| ••••                                                                                                    | Select Document(s)<br>You have to choose atleast 1 No. of Documents.<br>🖉 Statement of Marks of Current Year/ Semester |                          |              |               |             |          |             |     |  |
|                                                                                                    | Select Mode of Dispatch<br>Preferred Mode of Dispatch :<br>Presencia®Absencia                                          |                          |              |               |             |          |             |     |  |
|                                                                                                    | Correspondence/Dispatch Address Details                                                                                |                          |              |               |             |          |             |     |  |
|                                                                                                    | It is Mandatory to Provide the Dispatch                                                                                |                          |              |               | ails here.  |          |             |     |  |
|                                                                                                    | Please Select the State                                                                                                | Gujarat •                |              |               |             |          |             |     |  |
|                                                                                                    | Please Select the District                                                                                             | Kachchh                  | Kachchh 🔻    |               |             |          |             |     |  |
|                                                                                                    | Please Select the Tahsil Bhuj                                                                                          |                          |              |               |             |          | ٣           |     |  |
|                                                                                                    | Please Enter the ABC<br>Correspondence/Dispatch Address                                                                |                          |              |               |             |          |             |     |  |
|                                                                                                    | Please Enter the<br>Correspondence/Dispatch PinCode                                                                    |                          |              |               |             |          |             |     |  |
|                                                                                                    | Please enter the Mobile Number for<br>receiving the alerts from University<br>Please enter the email address           | : +91 - 12<br>: ABC@GMAI | 3450<br>L.CO | *<br>M*       |             |          |             |     |  |
|                                                                                                    |                                                                                                    | Back Procee              | ed To        | Confirm Appli | cation      |          |             |     |  |
| Photo                                                                                                    | o Gallery Visual Tour Suggestion R                                                                                     | Request Info Co          | mpla         | aints FAQ     | Disclaimer  |          |             |     |  |

ration Limited (**MKCL**). All Rights Reserved. I version of Chrome 40, IE 10.0,Firefox 3.0 and abov

131

### REVIEW YOUR APPLICATION CAREFULLY AND CHECK YOUR ADDRESS DETAILS AND THEN PROCEED FOR **CONFIRM**

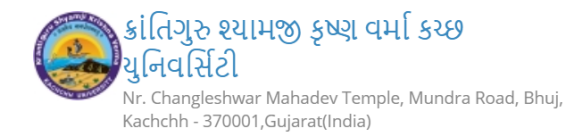

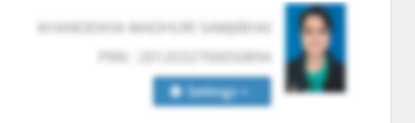

Q

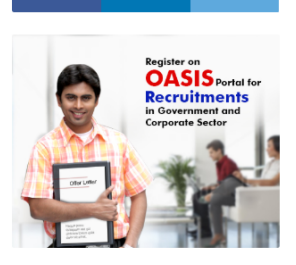

in

f

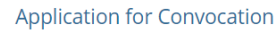

for Faculty of Arts - B.A. - Regular - June 2011 - No Branch

You have selected following document(s) for the submission

Open Education Resource (**☆**)

#### News Ticker

Karnataka higher education department decides 10 percent hike in fee for engineering course

After a fortnight stalemate with the private engineering colleges in Karnataka, the government agreed to increasing fee of government quota seats in private colleges by 10 percent on Thursday.

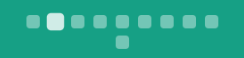

Sr. No. **Document Name** Statement of Marks of Current Year/ Semester 1.

You have entered the following Aadhaar Card details

Aadhaar Card Number :

You have entered the following Correspondence/dispatch details

| Preferre<br>dispatch | d mode of<br>1 : | Absencia        |    |  |
|----------------------|------------------|-----------------|----|--|
| Preferre             | d Address ·      | No Address Four | hd |  |

You have entered following Correspondence/Dispatch Address Details

| State                                 | :                 | Gujarat          |
|---------------------------------------|-------------------|------------------|
| District                              | :                 |                  |
| Tahsil                                | :                 | Bhuj             |
| Correspondence/Dispa<br>Address       | atch <sub>:</sub> | ABC              |
| Correspondence/Dispa<br>PinCode       | atch <sub>:</sub> | 370001           |
| Correspondence/Dispa<br>Mobile Number | atch :            | +91 - 1234567890 |
| Correspondence/Dispa<br>Email ID      | atch <sub>:</sub> | ABC@GMAIL.COM    |
|                                       |                   |                  |

Application Fee details are as follows

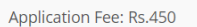

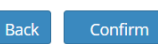

Photo Gallery Visual Tour Suggestion Request Info Complaints FAQ Disclaimer Portal Definition **Version** Developed and Powered by Maharashtra Knowledge Corporation Limited (**MKCL**). All Rights Reserved. The website can be best viewed in 1024 \* 768 resolution and required version of Chrome 40, IE 10.0,Firefox 3.0 and above 131

### KEEP YOUR DEBIT CARD /CRDIT CARD / NET BANKING DETAILS ON HAND.

THEN CLICK PROCEED.

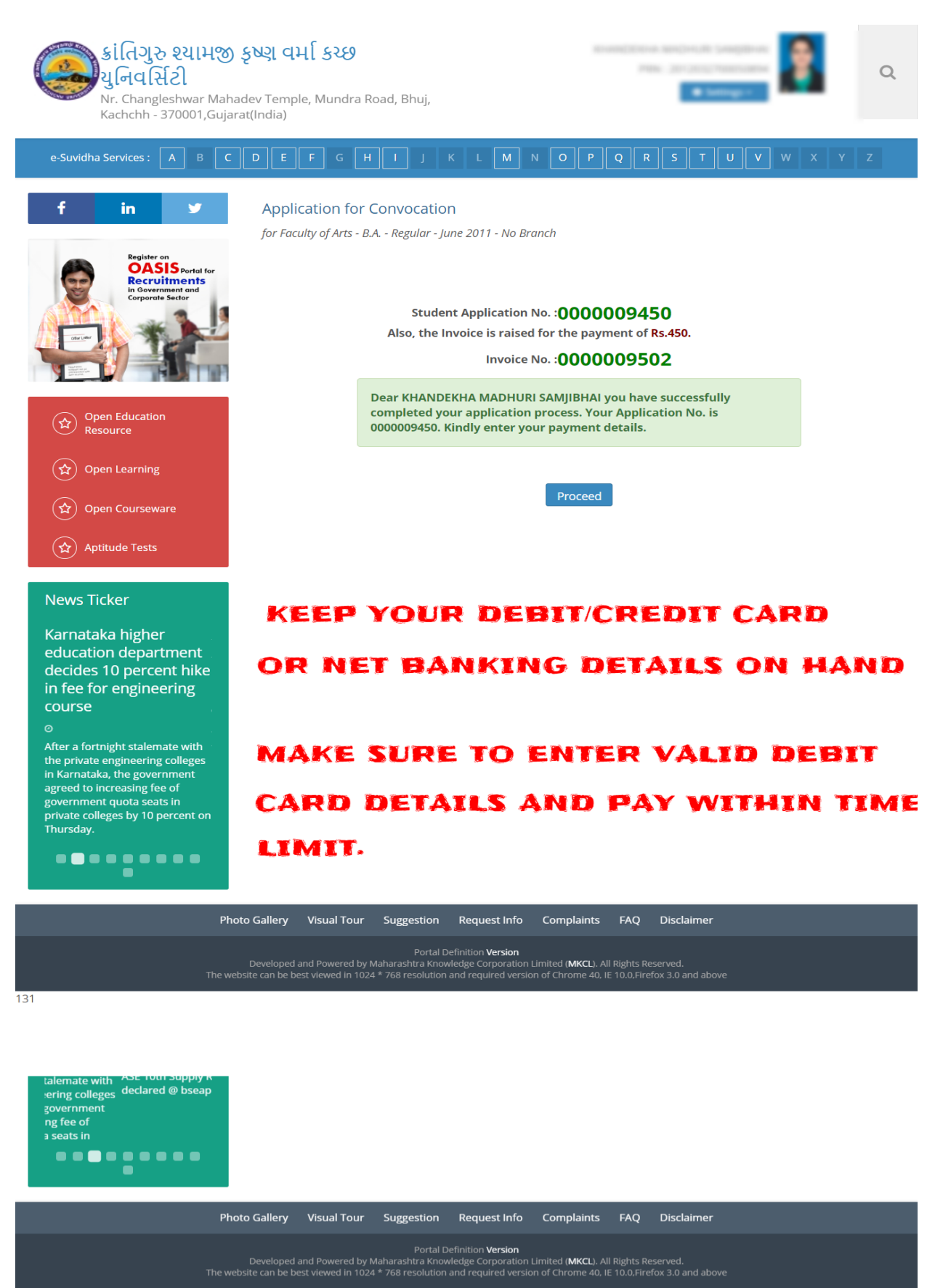

### NOW PAYMENT SCREEN WILL APPEAR.

### HERE YOU HAVE TO FILL CORRECT DETAILS.

### COMPLETE YOUR TRASACTION WITHIN TIME LIMIT.

AFTER PAYMENT YOU WILL BE REDIRECT BACK TO YOUR DASHBOARD.

### DOWNLOAD YOUR APPLICATION FOR CONVOCATION.

### KEEP PRINT OF APPLICATION UNTILL YOU RECEIVE YOUR DEGREE CERTIFICATE.

# THE END

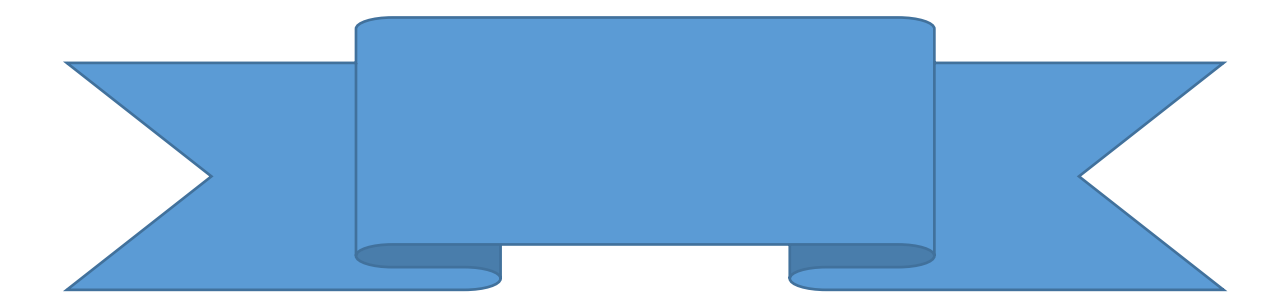